# Can't Print in EnergyTrack

Last Modified on 01/17/2025 3:14 pm EST

What to do if you cannot print in EnergyTrack.

This applies to the Cognitive Advantage printer.

# **Beginning Steps**

- Make sure that the driver has the handheld in the truck/cradle, connected to Wi-Fi, and truck turned on and running.
- Ask the driver what kind of printer they have mounted in the truck.
  - Make sure the two green lights next to the **FEED** button are lit.
  - If the power light is not lit, then skip to the Lind Power Supply diagnosis section.
- Connect to the driver's handheld with Bomgar.

## Accessing the Port and Printer Settings

- Once connected to the handheld, go to Windows Printer Settings, specifically the Cognitive Advantage 4 inch and Cognitive Advantage 4 inch2.
- To access the windows settings, press the windows icon in the lower left corner of the desktop screen.
- Then press the settings tab.

Devices

• Select the Devices tab.

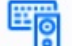

Bluetooth, printers, mouse

- Then choose the Printers & scanners tab. 🔒 Printers & scanners
- Press the Cognitive Advantage 4 inch or the Cognitive Advantage 4 inch2 tab.

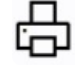

Cognitive Advantage 4 inch2 Default, Offline

- Select the Manage tab. Manage
- Press the Printer properties tab. Printer properties
- In the next box that pops up, press Ports then press OK.

| inter Settings                                                                       | Stocks            | Languag                                                                                 | e Barcode F         | Fonts C   | ommand Fonts                                                                         | About    | Frinter Setting:<br>General                   | s Stock                                                                            | s Languag     | Advanced            | Fonts Command Fo | Securi |
|--------------------------------------------------------------------------------------|-------------------|-----------------------------------------------------------------------------------------|---------------------|-----------|--------------------------------------------------------------------------------------|----------|-----------------------------------------------|------------------------------------------------------------------------------------|---------------|---------------------|------------------|--------|
| seneral s                                                                            | haring<br>Cogniti | Ports<br>ve Advanta                                                                     | Advanced            | Color Ma  | inagement                                                                            | Security | S                                             | Cogni                                                                              | itive Advanta | ge 4 inch           |                  |        |
| ocation:<br>comment:                                                                 |                   |                                                                                         |                     |           |                                                                                      |          | <u>C</u> omment:                              |                                                                                    |               |                     |                  |        |
| A <u>o</u> del:                                                                      | Cognitiv          | ve Advanta                                                                              | ge 4 inch           |           |                                                                                      |          | Features                                      | Cogni                                                                              | uve Advanta   | ge 4 inch           |                  |        |
| Color: No                                                                            |                   |                                                                                         | Paper a             | vailable: |                                                                                      |          | Color: No                                     |                                                                                    |               | Paper               | available:       |        |
| Double-sided: No<br>Staple: Unknown<br>Speed: Unknown<br>Maximum resolution: 200 dpi |                   | User defined<br>0.75 x 0.75 inch<br>1.15 x 1 inch<br>1.2 x 1 inch<br>1.25 x 2 inch<br>V |                     | <         | Double-sided: No<br>Staple: Unknown<br>Speed: Unknown<br>Maximum resolution: 200 dpi |          | User (<br>0.75 x<br>1.15 x<br>1.2 x<br>1.25 x | User defined<br>0.75 x 0.75 inch<br>1.15 x 1 inch<br>1.2 x 1 inch<br>1.25 x 2 inch |               |                     |                  |        |
|                                                                                      |                   | F                                                                                       | r <u>e</u> ferences |           | Print Test Pa                                                                        | ge       |                                               |                                                                                    | P             | r <u>e</u> ferences | Print Jes        | t Page |

### Port Settings

• Make sure that the port on both drivers are set to the USB00\_ option.

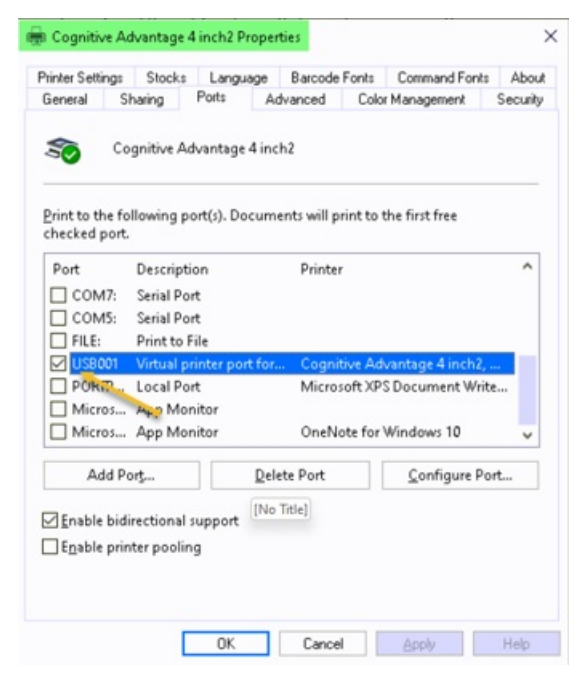

| ninter Sett            | ings           | Stock    | s Lang     | guage    | Barcode     | Fonts   | Command Font        | s About  |
|------------------------|----------------|----------|------------|----------|-------------|---------|---------------------|----------|
| General                | S              | haring   | Ports      | A        | dvanced     | Colo    | r Management        | Security |
| \$                     | Co             | gnitive  | Advantaç   | ge 4 inc | :h          |         |                     |          |
| Print to ti<br>checked | he fo<br>port. | llowing  | port(s). [ | )ocum    | ents will p | rint to | the first free      |          |
| Port                   |                | Descrip  | ption      |          | Printer     | e       |                     | ^        |
| T CON                  | 17:            | Serial F | Port       |          |             |         |                     |          |
| T CON                  | 45:            | Serial F | Port       |          |             |         |                     |          |
|                        |                | Print to | - File     |          |             |         |                     |          |
|                        | 001            | Virtual  | printer p  | ort for. | Cognit      | tive Ad | vantage 4 inch2     |          |
| POR                    | IF.            | Local R  | ort        |          | Micro:      | oft XP  | S Document Wri      | te       |
| Micr                   | 05             | App M    | onitor     |          |             |         |                     |          |
| Micr                   | 05             | App M    | lonitor    |          | OneNe       | ote for | Windows 10          | ~        |
| A                      | dd Po          | orţ      |            | Del      | ete Port    |         | <u>C</u> onfigure P | ort      |
|                        |                |          |            |          |             |         |                     |          |
| Enable                 | bidi           | rection  | al suppor  | t        |             |         |                     |          |
| E <u>n</u> able        | prin           | ter poo  | ling       |          |             |         |                     |          |
|                        |                |          |            |          |             |         |                     |          |
|                        |                |          |            |          |             |         |                     |          |

• While in the Port settings, if the options are greyed out, there might not be admin rights to do this.

An alternative option: Click on **Change Properties** to make the port change.

|                                                                                      | ngs     | Stocks   | Langua     | ge                                                                                      | Barcode         | Fonts    | Command Font | s Abou   |
|--------------------------------------------------------------------------------------|---------|----------|------------|-----------------------------------------------------------------------------------------|-----------------|----------|--------------|----------|
| General                                                                              | Sh      | aring    | Ports      | Ad                                                                                      | vanced          | Color    | Management   | Security |
| 3                                                                                    |         | Cogniti  | ve Advant  | age 4                                                                                   | linch           |          |              |          |
| Location:                                                                            |         |          |            |                                                                                         |                 |          |              |          |
| <u>C</u> ommen                                                                       | t       |          |            |                                                                                         |                 |          |              |          |
| M <u>o</u> del:<br>Feature:<br>Color:                                                | ş<br>No | Cognitiv | ve Advanti | age 4                                                                                   | inch<br>Paper a | wailable | e:           |          |
| Double-sided: No<br>Staple: Unknown<br>Speed: Unknown<br>Maximum resolution: 200 dpi |         |          |            | User defined<br>0.75 × 0.75 inch<br>1.15 × 1 inch<br>1.2 × 1 inch<br>1.25 × 2 inch<br>✓ |                 |          |              |          |
|                                                                                      |         |          |            | Drofo                                                                                   |                 |          | Drint Test D |          |

# **Printer Settings**

- Close the Properties box and then open the *Printing preferences* box.
- In the *Options* tab, make sure the settings for each printer driver match the settings in the screenshots.

| ommand Fonts       | Custom Commands | Import/Ex  | port settings About | Onlines Adv      | Custom Command  | s Import/Ex | port settings About |
|--------------------|-----------------|------------|---------------------|------------------|-----------------|-------------|---------------------|
| ptions Advar       | ced Setup Dith  | ening Stoc | sks Barcode Fonts   | Opanite MOV      | anced setup Din | ening stoc  | xs barcode Fonts    |
| ettings            |                 |            |                     | Settings         |                 |             |                     |
| No. Of Co          | oies: 🚺         |            |                     | No. UIC          | opies:          |             |                     |
| Speed              | Normal          | -          |                     | Speed            | Norma           | · ·         |                     |
| Darkness:          | 0               | •          |                     | Darknes          | s: 0            | -           |                     |
| Stocks             | llow de         | fined      | -                   | Stocks:          | User d          | lefined     | •                   |
| ogodina.           | Josera          | nineu      | -                   | Paper Format -   |                 |             |                     |
| aper Format        |                 | G and all  |                     | C gm             |                 | @ portrait  |                     |
| C mm               | A               | C landscar | -                   | Cmm              | A               | C Jandscap  | pe                  |
| ( inch             | <b>A</b>        | rotate 18  | 30°                 | @ jnch           |                 | □ rotate 18 | 30°                 |
| or pion            |                 |            |                     | Size             |                 |             |                     |
| Width              | 4 33            | -          |                     | Width            | 4.33            |             |                     |
| Height             | 0.05            |            |                     | Height           | 6.25            |             |                     |
| Tealbur            | 10.20           |            |                     | Unprintable Area |                 |             |                     |
| Inprintable Area - | 0.22            | Ton        | 0.00                | Lgft             | 0.00            | Top:        | 0.00                |
| age.               | 0.25            | 120        | 10.00               | Right            | 0.23            | Bottom      | 0.00                |
| Hight              | 0.00            | Routour:   | 0.00                |                  |                 |             | 1                   |
|                    |                 |            |                     |                  |                 |             |                     |
|                    |                 |            |                     |                  |                 |             |                     |
|                    |                 |            |                     |                  |                 |             |                     |
|                    |                 |            |                     |                  |                 |             |                     |

• Under the Advanced Setup tab for both Cognitive Advantage 4 inch2

and Cognitive Advantage 4inch, make sure that the settings match the screenshots.

| Command Fonts Custom Commands Import/Export settings About | Command Fonts Custom Commands Import/Export settings About |
|------------------------------------------------------------|------------------------------------------------------------|
| Options Advanced Setup Dithering Stocks Barcode Font       | Options Advanced Setup Dithering Stocks Barcode Font       |
| Print Mode                                                 | Print Mode                                                 |
| Direct Thermal     C Thermal Transfer                      | Direct Thermal     C Thermal Transfer                      |
| Sensor Type                                                | Sensor Type                                                |
| ← Gap ● Black Bar ← None                                   | Gap Glack Bar C None                                       |
| Present Label                                              | Present Label                                              |
| ☐ Disabled                                                 | ☐ Disabled                                                 |
| Distance Advance 0.00 inch                                 | Distance Advance 0.00 inch                                 |
| Distance Reverse 0.00 inch                                 | Distance Reverse 0.00 inch                                 |
| Cutter/Peeler Options                                      | Cutter/Peeler Options                                      |
| Enable Cutter Enable Peeler Mode                           | ☐ Enable Cutter ☐ Enable Peeler Mode                       |
| Full Cut After Evenul abel                                 | Full Cut After Evenul abel                                 |
|                                                            | Salting                                                    |
| E Dischle Cattion Canthe the Distant                       | Disable Cathors Cant to the Dinter                         |
| Disable Settings Sent to the Printer                       | Dist David Servings Serving Finker                         |
| Print Resolution  200 V DPI                                | Print Resolution  200 - DPI                                |
| Graphic Options                                            | Graphic Options                                            |
| Direct Print     C Storing Graphic                         | Pirect Print C Storing Graphic                             |
| Export Label Format to Printer                             | Export Label Format to Printer                             |
| C RAM ( FLASH                                              | C RAM @ FLASH                                              |
| Delimiter: None  More Settings                             | Delimiter: None  More Settings                             |

# **Default Printer Setting**

- Make sure that the Cognitive Advantage 4 inch2 printer is set as the default printer.
- Verify this in either of two places, Printers & scanners in the windows settings or in the Control panel, specifically Devices and printers.
- In the Windows settings, it will look like this.

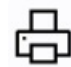

Cognitive Advantage 4 inch2 Default

• In the Control panel, Devices and printers it will look like this.

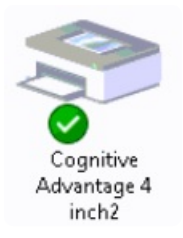

# Adobe Default Program

- Next, check that Adobe is the default program.
- Press the Windows tab.
- Then press the Settings tab.
- Then press the Apps tab.

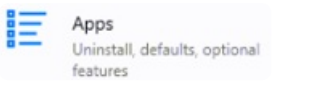

- Select the *Default apps* tab. 🔁 Default apps
- After the window opens, scroll to the bottom and select Choose default apps by file type.

#### Choose default apps by file type

- When screen loads, scroll down and choose.pdf. -pdf Adobe Acrobat Document
- A window opens and with three options to choose from:

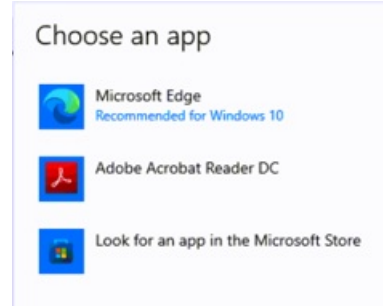

• Choose the Adobe Acrobat Reader DC tab.

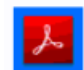

Adobe Acrobat Reader DC

• Exit the Settings window.

#### **Printer Showing Offline**

- Make sure the printer is not showing offline.
- Select the Windows tab.
- Then choose the Settings tab.
- Select the Devices tab.

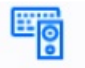

Devices Bluetooth, printers, mouse

- Then choose the Printers & scanners tab. 🖶 Printers & scanners
- If the *Cognitive Advantage 4 inch2* or *Cognitive Advantage 4 inch* is showing offline, do the following steps for a hard reset.

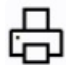

Cognitive Advantage 4 inch2 Default, Offline

#### Hard Reset Procedure

- Turn the power to the printer off at the switch.
- Unplug the wide, 20 pin, cable that has clips holding it to the back of the printer.
- Shut the truck off with the ignition, and any other power switches giving power to the printer.
- Remove the handheld from the cradle.
- Restart the handheld.
- Wait about a minute and a half.
- Plug the cable in to the back of the printer and put the clips back in place.
- Turn the power switch on the side of the printer back on.
- Start the truck and turn any additional switch, if there is one to power the printer.
- Place the handheld back into the cradle and clamp the handle down.
- Check to make sure that the printer is not still showing Offline.

#### **Reset Printer Cable**

- If the printer is still showing Offline, try the printer cable reset.
- Turn the power to the printer off with the switch on the side of the printer.
- Turn off the truck with the ignition.
- Unplug the wide, 20 pin, cable that has clips holding it to the back of the printer.
- Unplug the other end of the same cable from the back of the cradle.
- Wait about a minute and a half.
- Reinstall both ends of the cable to where they were removed from.
- Turn the power switch on the side of the printer on.
- Start the truck.
- Confirm that the printer is not showing Offline still.
- In the *Control panel, Devices and printers*, confirm that it is reading the *USB2.0-Print* is under the *Unspecified* section. Or the name of the cable could be something similar.

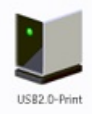

#### Test Reprint in Images Folder

- Open Windows (C:). 🏪 Windows (C:)
- Select CTLS93. CTLS93
- Select DD85. 
   DD85
- Select DATA. 🔂 DATA
- Select Images. Images

- Select on any HHI\_\_\_\_ Adobe image. 🔒 HHI2081
- Select the **Print** icon at the top of the image.

| Home  |                  | Tools         |           | HI2081.pdf × |          |                            |                             |    |  |  |
|-------|------------------|---------------|-----------|--------------|----------|----------------------------|-----------------------------|----|--|--|
|       | ☆                | ক             | ⊖         |              | Q        | ٢                          | 4                           | 1  |  |  |
| GF .  | PTON 0           | # 40<br>JRAIN | 1         |              | 5        | Invoice #<br>Date:<br>Time | 2081<br>10/25/2022<br>09:17 |    |  |  |
| C D   | ) -<br>elivery A | ddress:       |           |              | 0        | RIGIN                      | AL ***                      |    |  |  |
| Pi Di | iver. JE         | FF MODU       | N         | _            | Link 7   | dan l                      |                             | -  |  |  |
|       | DOP              | OX-4 OFF      | ROAD      |              | \$5.1    | 000                        | \$1,297                     | 50 |  |  |
| 250   |                  | ale # 1/0/    | 300 gl/40 | TIPTOP       |          |                            | \$1,297                     | 50 |  |  |
| 250   | Si<br>Bi         | nd %: 99.0    | ~         |              | Involce  | Tax                        | \$0                         | 00 |  |  |
| 250   | 8                | Ne            | t Du      | е            | Invoice  | \$1,1                      | 297.5                       | 0  |  |  |
| 250   | 5                | Ne            | t Du      | e            | Invoice  | \$1,3                      | 297.5                       | 0  |  |  |
| 250   | S.<br>E          | Ne            | t Du      | e            | Customer | \$1,3                      | 297.5                       | 0  |  |  |

• Continue to the next page.

# Adobe Settings for Reprint

• Confirm the Adobe settings match the image.

| ] Print in grayscal<br>] Save ink/toner<br>Reset printer cable.<br>Booklet | Comments & Forms<br>Document and Markups<br>Summarize Comments<br>Document: 8.3 x 11.7in<br>4.33 x 8.25 Inches | ~             |
|----------------------------------------------------------------------------|----------------------------------------------------------------------------------------------------|---------------|
| Reset printer cable.<br>Booklet                                            | Comments & Forms<br>Document and Markups<br>Summarize Comments<br>Document: 8.3 × 11.7in<br>4.33 × 8.25 Inches | ~             |
| Booklet                                                                    | Document: 8.3 × 11.7in<br>4.33 × 8.25 Inches                                                                   |               |
| Booklet                                                                    |                                                                                                    |               |
|                                                                            |                                                                                                    |               |
|                                                                            |                                                                                                    |               |
|                                                                            |                                                                                                    |               |
|                                                                            | < Page 1 of 1                                                                                                  |               |
|                                                                            |                                                                                                    | < Page 1 of 1 |

• Press **Print**. Then confirm with the driver that the image printed.

| Printer: Cognitive Advantage 4 inch2 | ✓ Properties                      | Advanced       |                    | Help |
|--------------------------------------|-----------------------------------|----------------|--------------------|------|
| Copies: 1                            | Print in graysc<br>Save ink/toner | ile (black and | white)             |      |
| Pages to Print                       | Prost a cintur and la             | Com            | nents & Forms      |      |
| <ul> <li>الم</li> </ul>              | Reset printer cable               | Docu           | ument and Markups  | ~    |
| 🔾 Current page                       |                                   | Sun            | omarize Comments   |      |
| O Pages 1                            |                                   |                |                    |      |
| <ul> <li>More Options</li> </ul>     |                                   | Docu           | ment: 8.3 x 11.7in |      |
| Page Sizing & Handling ()            |                                   |                | 4.33 x 8.25 Inches | _    |
| Size Poster Multiple                 | Booklet                           | 1              |                    |      |
| 05                                   |                                   | -              |                    |      |
| ⊖ <u>F</u> it<br>● Astrophysics      |                                   |                |                    |      |
| Shrink quarrized name                |                                   |                | Net Due \$1,287.50 |      |
| O Custom Scalar 100 %                |                                   |                |                    |      |
| Custom scale: 100 %                  |                                   |                |                    |      |
| Choose paper source by PDF page size |                                   |                |                    |      |
| Orientation:                         |                                   |                |                    |      |
| ○ Auto po <u>r</u> trait/landscape   |                                   |                |                    |      |
| Portrait                             |                                   |                |                    |      |
| ○ Landscape                          |                                   |                |                    |      |
|                                      |                                   |                |                    |      |
|                                      |                                   |                |                    |      |
|                                      |                                   | <              |                    | >    |
|                                      |                                   |                | Page 1 of 1        |      |

#### Uninstall and Reinstall Print Drivers

- If the image did not print, uninstall both *Cognitive Advantage 4 inch2* and *Cognitive Advantage 4 inch* print drivers.
- Select the Windows tab 📻 , then select the Settings tab. 👩

Select the Devices
 Devices
 Bluetooth, printers, mouse
 tab, then select the Printers & scanners tab.

• Select Cognitive Advantage 4 inch2 or Cognitive Advantage 4 inch.

Cognitive Advantage 4 inch2 Default, Offline

- Select Remove device tab. Remove device
- In the pop-up window select Yes to remove the device.

Are you sure you want to remove this device?

- Confirm that neither *Cognitive Advantage 4 inch2* or *Cognitive Advantage 4 inch* printer are showing in the *Printers & scanners* page.
- Open Windows (C:) 🏪 Windows (C:) , then select the CognitivePrintDrivers tab. 📒 CognitivePrintDrivers
- In the next window scroll down and select PrnInst tab. Select PrnInst
- A User Account Control box will open. Select Yes.
- An install wizard window will open. Select Next.
- Select the printer window opens, choose Cognitive Advantage 4 inch and select Next.
- Select Finish.

- Once the install has finished, install the second print driver.
- A User Account Control box will open. Select Yes.
- An install wizard window will open. Select Next.
- Select the printer window opens, choose Cognitive Advantage 4 inch.
- Select Next then select Add new printer.
   Add new printer
- In the Printer name: line, add the number 2 to the end of the word inch. Make sure that it matches the
  picture. Cognitive Advantage 4 inch2
- Once the second installer has finished, close the window.
- Return to the Printer Settings section to match the screen shots.
- After the settings have been changed, try printing again.

#### **Calibrate Printer Settings**

- Calibrate the printer if it gives extra blank sheets when it prints delivery tickets or trip reports.
- Calibrate both printer settings by using the same steps.
- Select the Windows tab.
- Select the Settings tab.
- Select the Devices tab.
   Devices
   Bluetooth grinters mouse
- Then select the Printers & scanners tab. 🔒 Printers & scanners
- Choose either Cognitive Advantage 4 inch printer tab.
- Select Manage tab. Manage
- Select Printer preferences tab. Printing preferences
- In the new window, select Advanced Setup tab.
   Advanced Setup
- Select More Settings tab.
   More Settings
- In the next window, select Calibrate tab.
- The printer will then feed about an inch or an inch and a half piece of paper.
- Press the FEED button on the printer to advance the paper to the next perforation.
- Repeat the same calibration process for the other Cognitive Advantage print driver.

### Lind Power Supply Diagnosis

- Make sure that the power supply is showing a green light.
- If the power supply has a fuse, make sure that it is not blown.
- Make sure all cables plugged into the power supply are fully seated.
- When checking the power supply for the Blaster printer, it must have 24 volts coming out of it and going to the printer. Same for the TSC printer.
- When checking the power supply for the Havis/Panasonic docking station, it must have 12 volts coming out of it and going to the docking station.

# Havis Docking Station Diagnosis

- Makes sure that all cables plugged into the docking station are fully seated.
- Check the Control Panel to make sure the items are going through the docking station. Specifically, the Devices and Printers.

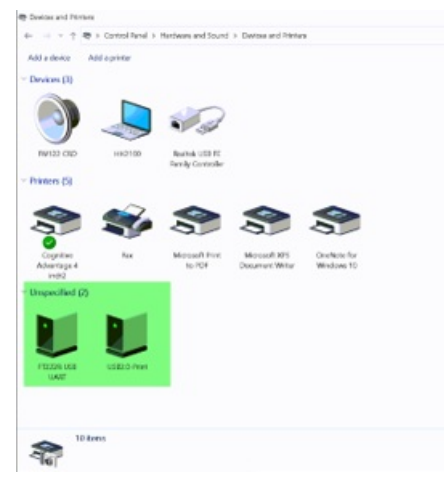

• If there is not a GPS reading or can not print, unplug the USB portion of that plug and plug directly into the ToughPad to see if it works.

# **GPS** Puck

• Makes sure that the truck is not parked in or next to a metal building.

| • | From the open session of I | Utilities •     |  |
|---|----------------------------|-----------------|--|
| • | Select Test Hardware tab.  | Test Hardware   |  |
| • | Select GPS tab.            | GPS             |  |
| • | Select Get & Write GPS tab | Get & Write GPS |  |

• If Latitude and Longitude line are blank check cables and make sure that they are plugged in fully to the

| Lá | at | ti | t | u | d | e |
|----|----|----|---|---|---|---|
| _  |    |    | - |   |   | _ |

docking station. Longitude:

• If the GPS is not working, unplug from the back of the docking station and plug directly into the ToughPad and retest.

# **Confirm Printer Needs Replaced**

- After confirming all the above processes that apply, the driver will need to use their handheld in another truck and try to reprint a document from the *Reporting* tab, *Re-Print Documents* tab.
- If able to reprint a document, this shows that the printer in the truck that was not working needs replaced.
- Also try putting another printer in the truck and seeing if reprinting a document works properly.